## Redirect instellen

Scenario 1: Redirect op (www.)domein.tld

Zorg ervoor dat het domein in kwestie aangemaakt is in het CP. Log in op CP en ga naar kopje **Domains** en druk op **Add** 

| $\rightarrow$ | Domains | E-mail        | Hosting | vm6277 | ≡ |
|---------------|---------|---------------|---------|--------|---|
|               |         |               |         |        |   |
|               |         |               |         | #31    |   |
|               |         |               |         |        |   |
|               |         |               |         |        |   |
|               | _       | $\rightarrow$ | Add     | Search |   |

Zodra het domein gekoppeld is. Ga naar kopje **Hosting** en druk op **Add.** 

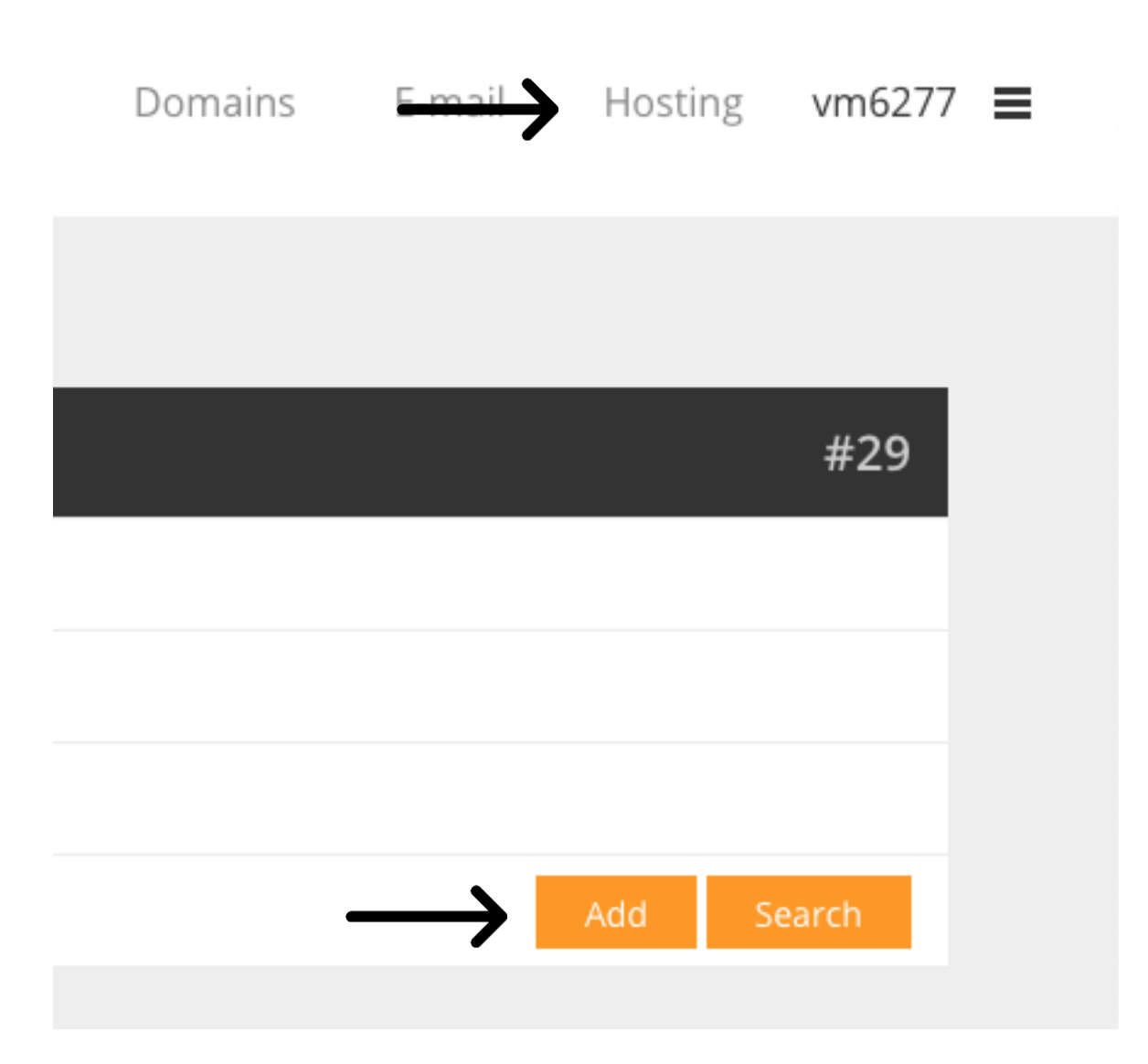

Kies dan het domein dat een redirect moet krijgen.

# Add a website

| Domain name | ✓ Please select a domain                |
|-------------|-----------------------------------------|
|             | api.dutchmobilityinnovations.com        |
|             | apps.dutchmobilityinnovations.com       |
|             | appshop.transportlab.org                |
|             | challenges.dutchmobilityinnovations.com |
|             | community.deflog.org                    |
|             | connact.online                          |
|             | connectedtransportcorridors.nl          |
|             | datataskforce.eu                        |
|             | datavoorlogistiek.nl                    |
|             | deflog.org                              |
|             | druyogametsaskia.nl                     |
|             | dutchdronecommunity nl                  |

### Kies dan de redirect optie.

| Add a website |                                                                                                    |
|---------------|----------------------------------------------------------------------------------------------------|
| Domain name   | daved.eu 🐦                                                                                                   |
| www.daved.eu  | This is the most commonly used form, use this type if you don't know what to choose.                         |
| a subdomain   | Create a website for a subdomain like <b>shop.daved.eu</b> . You can specify the subdomain in the next step. |
| daved.eu      | Use this one if you want to create a website for the FQDN.                                                   |
| a redirect    | nether use the address bar in your browser will change to the destination URL.                               |
| a forward     | Create a so called 'frame forward' to an external URL                                                        |
|               |                                                                                                    |

En druk op Next

| Add a website |              |
|---------------|--------------|
| Website       | daved.eu     |
| Туре          | Redirect     |
| Aliases       | www.daved.eu |
| Destination   | http://      |
|               |              |

Vul hierbij de juiste gegevens in en druk op **Add**. De vHost wordt nu aangemaakt die de redirect zal waarmaken.

#### Scenario 2: Redirect op subdomain.domain.tld

Log in op CP en ga naar kopje **Domains** en druk op **Add** 

Let op dat je hierbij dus volledig subdomein gebruikt, dus subdomein.domein.tld Dit is nodig omdat je anders mogelijk je volledige hoofddomein gaat redirecten i.p.v. enkel een subdomein. Met als gevolg dat je gehele site eruit kan liggen.

| $\rightarrow$ | Domains | E-mail        | Hosting | vm6277 | ≡ |
|---------------|---------|---------------|---------|--------|---|
|               |         |               |         |        |   |
|               |         |               |         | #31    |   |
|               |         |               |         |        |   |
|               |         |               |         |        |   |
|               | _       | $\rightarrow$ | Add     | Search |   |

Zodra het domein gekoppeld is. Ga naar kopje Hosting en druk op Add.

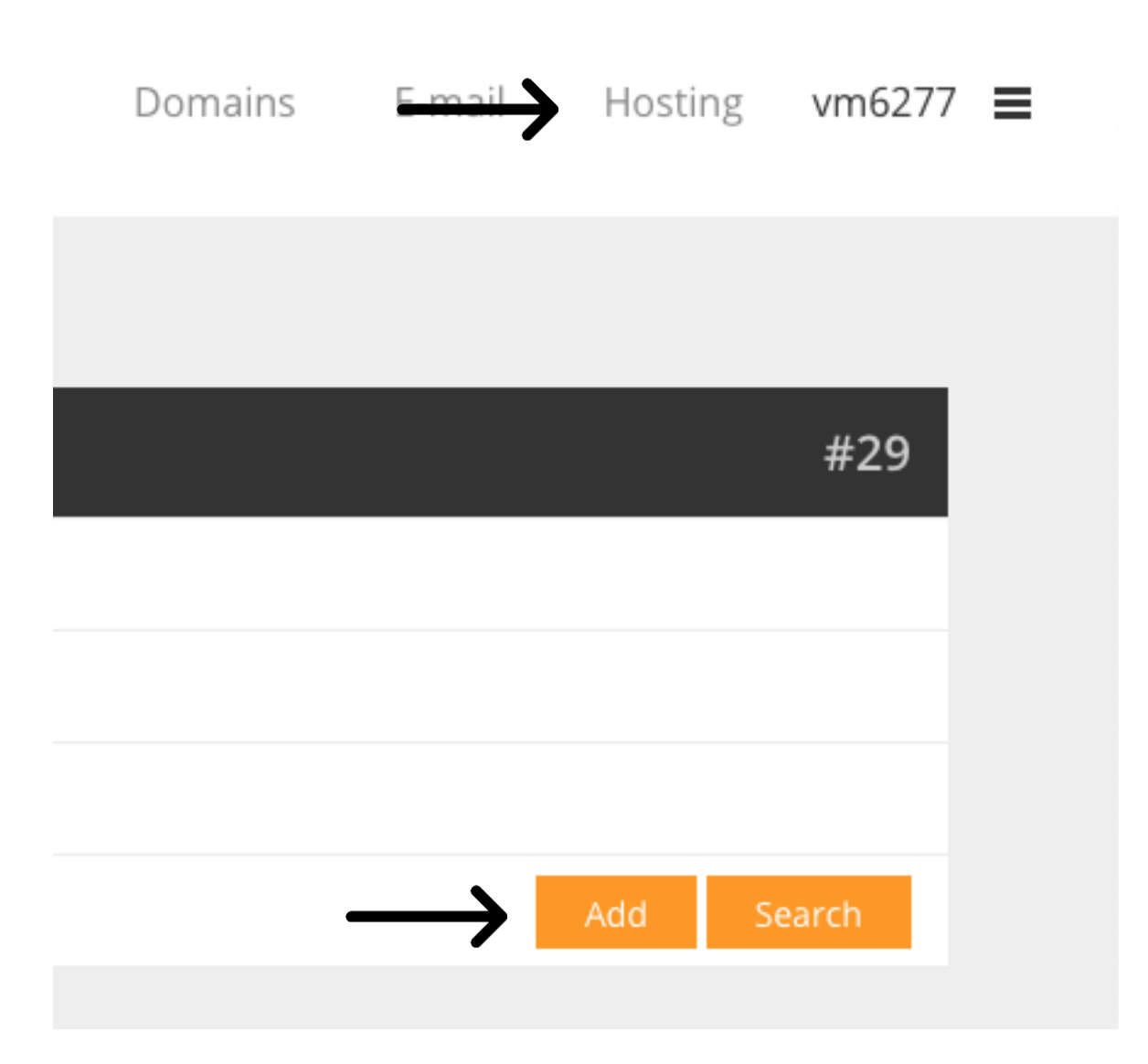

Kies dan het domein dat een redirect moet krijgen.

# Add a website

| Domain name | Please select a domain<br>api.dutchmobilitvinnovations.com |
|-------------|------------------------------------------------------------|
|             | apps.dutchmobilitvinnovations.com                          |
|             | appshop.transportlab.org                                   |
|             | challenges.dutchmobilityinnovations.com                    |
|             | community.deflog.org                                       |
|             | connact.online                                             |
|             | connectedtransportcorridors.nl                             |
|             | datataskforce.eu                                           |
|             | datavoorlogistiek.nl                                       |
|             | deflog.org                                                 |
|             | druyogametsaskia.nl                                        |
|             | dutchdronecommunity.nl                                     |
|             |                                                            |

## Kies dan de redirect optie.

| Add a website     |                                                                                                    |
|-------------------|----------------------------------------------------------------------------------------------------|
| Domain name       | test.daved.eu 🖤                                                                                                   |
| www.test.daved.eu | This is the most commonly used form, use this type if you don't know what to choose.                              |
| a subdomain       | Create a website for a subdomain like <b>shop.test.daved.eu</b> . You can specify the subdomain in the next step. |
| test.daved.eu     | Use this one if you want to create a website for the FQDN.                                                        |
| a redirect        | to another URL, the address bar in your browser will change to the destination URL.                               |
| a forward         | Create a so called 'frame forward' to an external URL                                                             |

### En druk op **Next**

| Add a website |                   |  |  |
|---------------|-------------------|--|--|
| Website       | test.daved.eu     |  |  |
| Туре          | Redirect          |  |  |
| Aliases       | www.test.daved.eu |  |  |
| Destination   | http://google.nl  |  |  |
|               |                   |  |  |

Vul hierbij de juiste gegevens in en druk op Add.

De vHost wordt nu aangemaakt die de redirect zal waarmaken.